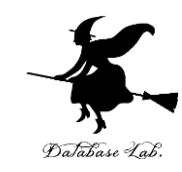

## ex-7. Excel での乱数 (Excel の使い方)

URL: https://www.kkaneko.jp/cc/excel/index.html

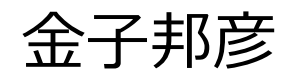

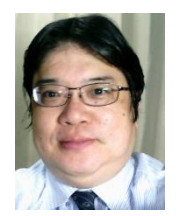

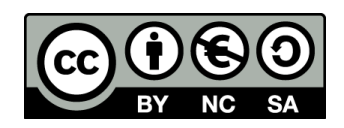

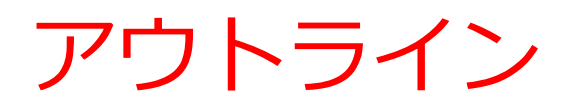

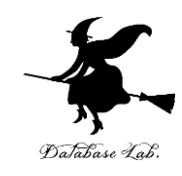

7-1 乱数

### 7-2 乱数を用いたシミュレーションの例

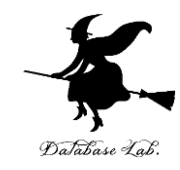

# 7-1 乱数

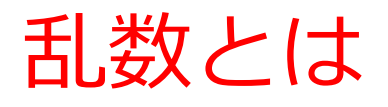

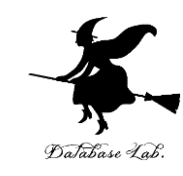

- 乱数とは、ランダムな数値のこと.
- ・乱数はシミュレーションに欠かせない.

# ※ コンピュータゲームで,敵キャラがランダムに登場する = **乱数**を使って「現実感」を出す例

## Excel の乱数

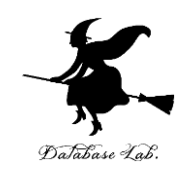

## =RAND() 0 以上 1 未満の乱数

|   | Α        |  |
|---|----------|--|
| 1 | 0.258162 |  |
| 2 | 0.541572 |  |
| 3 | 0.374084 |  |
| 4 | 0.154463 |  |
| 5 | 0.3569   |  |
| C |          |  |

## Excel の乱数

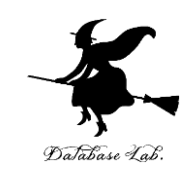

## =TRUNC(RAND()\*10)+1 1以上11未満の乱数を整数化 {1,2,3,4,5,6,7,8,9,10}

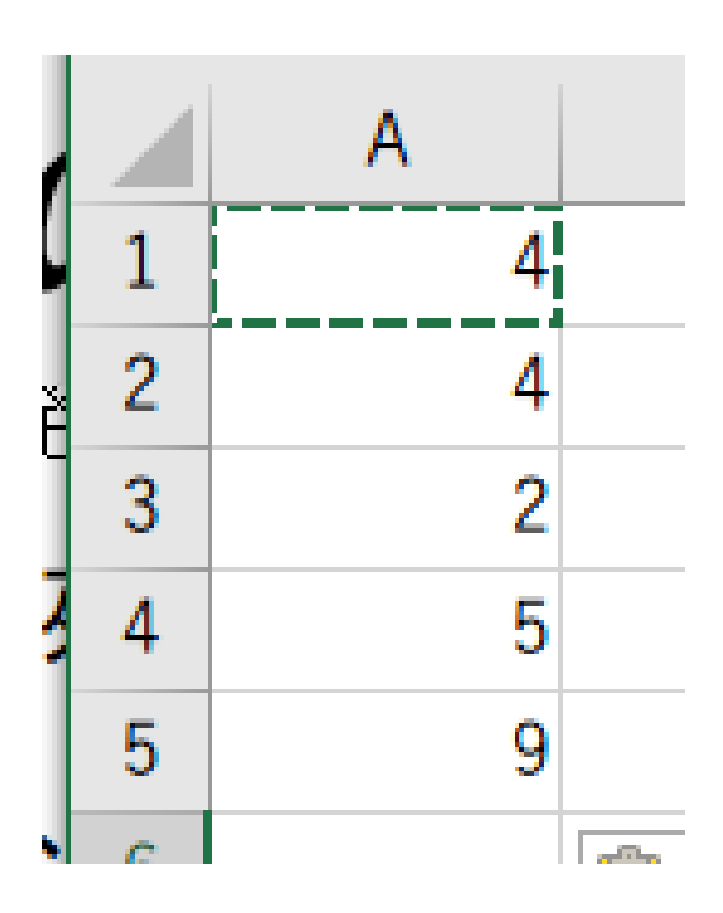

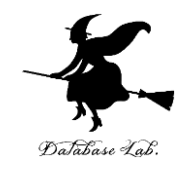

## Excel の乱数

=RAND() \* 10 0以上10未満の乱数 =TRUNC(RAND() \* 10) 0以上10未満の乱数を整数化  $\{0, 1, 2, 3, 4, 5, 6, 7, 8, 9\}$ =TRUNC( RAND() \* 10 ) + 1 1以上11未満の乱数を整数化  $\{1, 2, 3, 4, 5, 6, 7, 8, 9, 10\}$ 

※ TRUNC による整数化は,小数点以下切り捨て

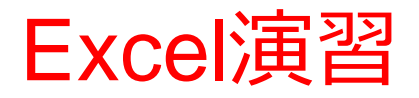

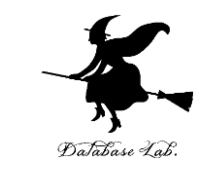

Excel を起動しなさい、起動したら「空白のブック」を選びなさい

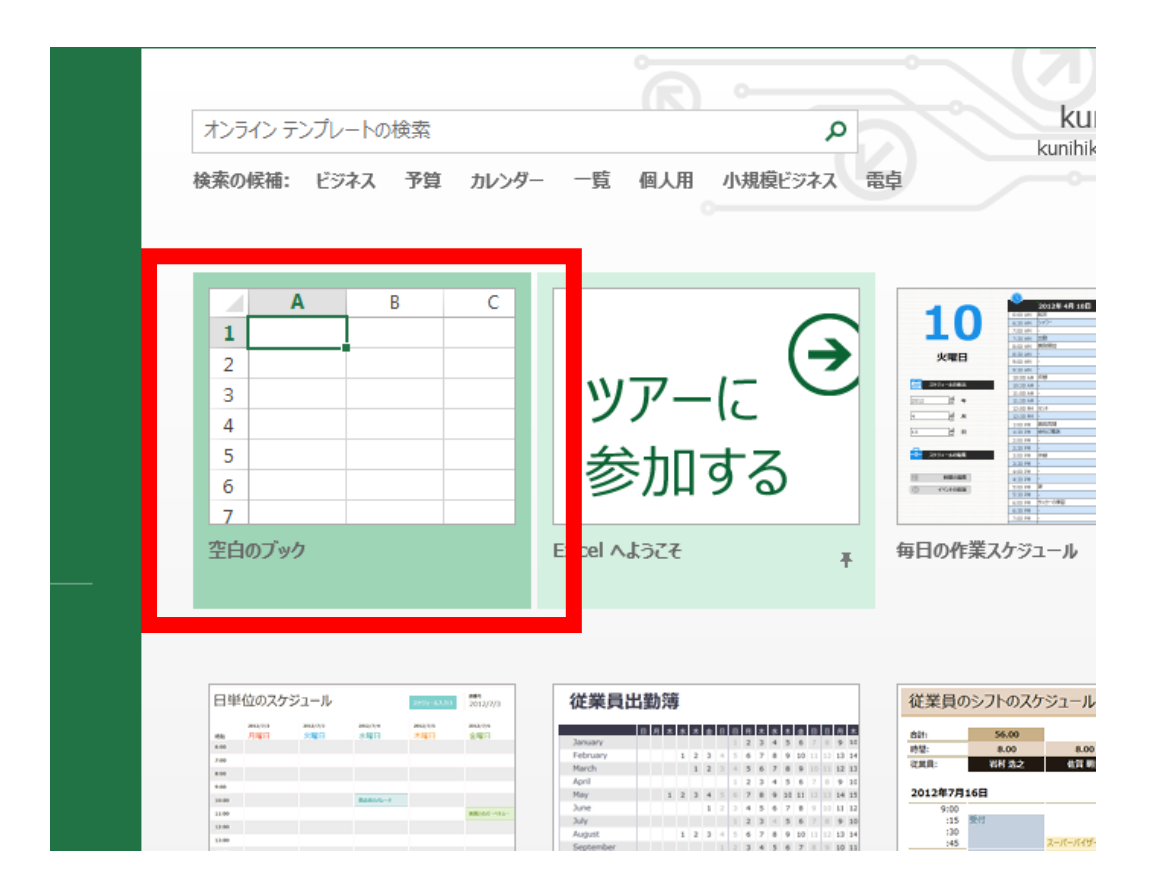

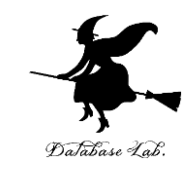

## **{1, 2, 3, 4, 5, 6} の範囲の乱数** 「=TRUNC( RAND() \* 6 ) + 1」をセル A1 に書きな さい

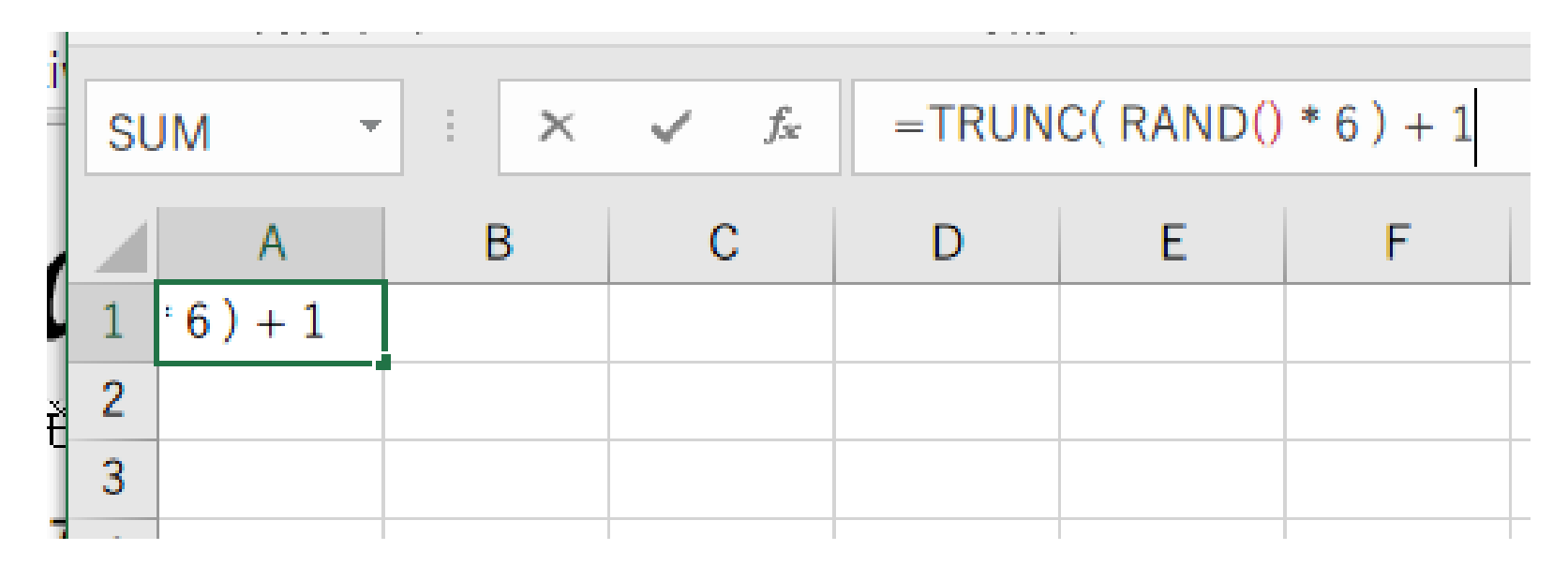

## A1(こ式「=TRUNC( RAND() \* 6 ) + 1 」

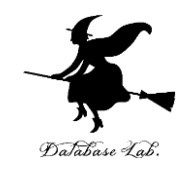

#### セル A1 の式を, A2, A3, A4, A5 に「**コピー&貼り付** け」しなさい. 右クリックメニューが便利

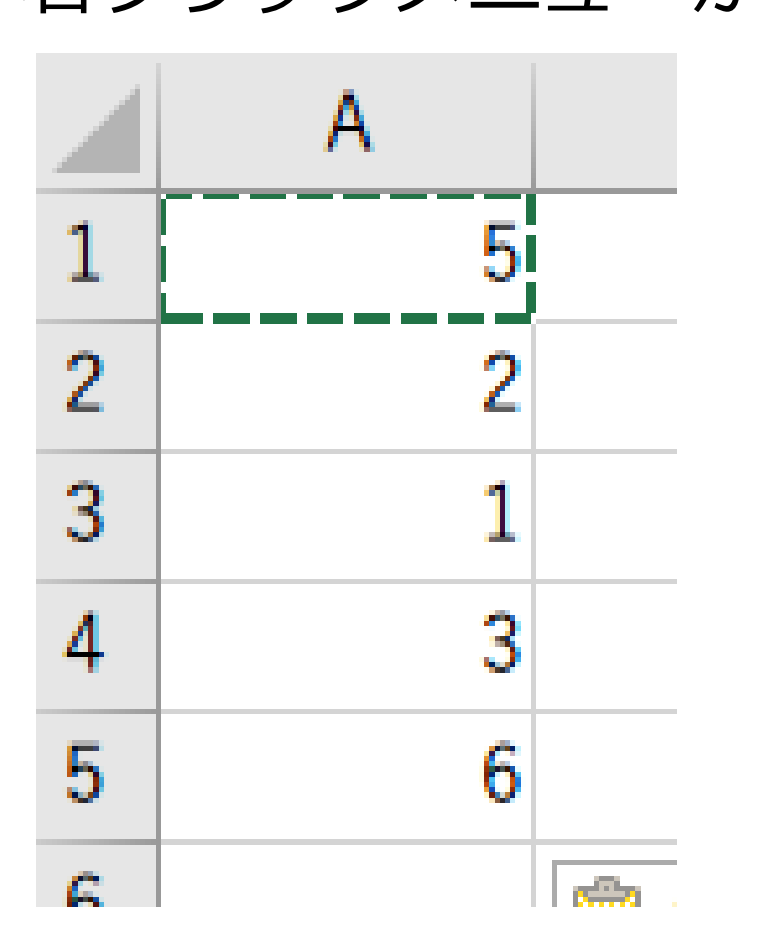

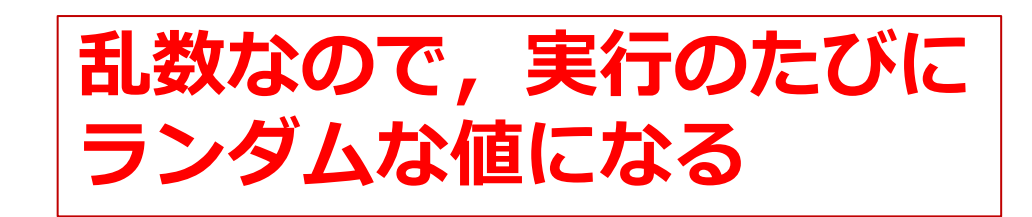

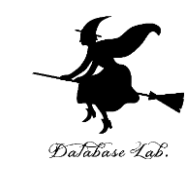

# 新しくやりなおしたいので、次のように操作して、 新しく空白のブックを作りなさい

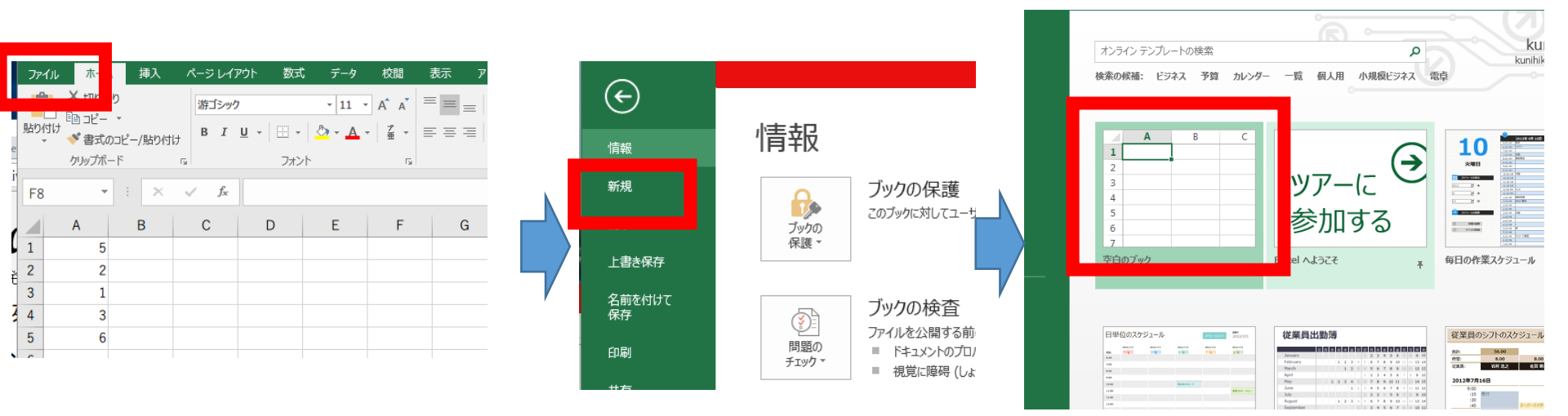

「ファイル」を クリック

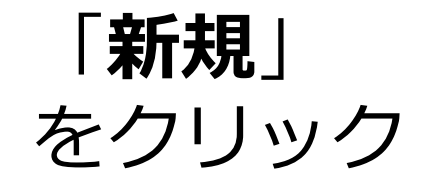

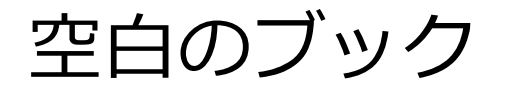

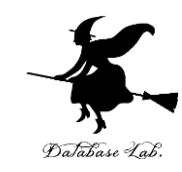

## **0以上1未満**の乱数の式 「=RAND()」をセル A1 に書きなさい

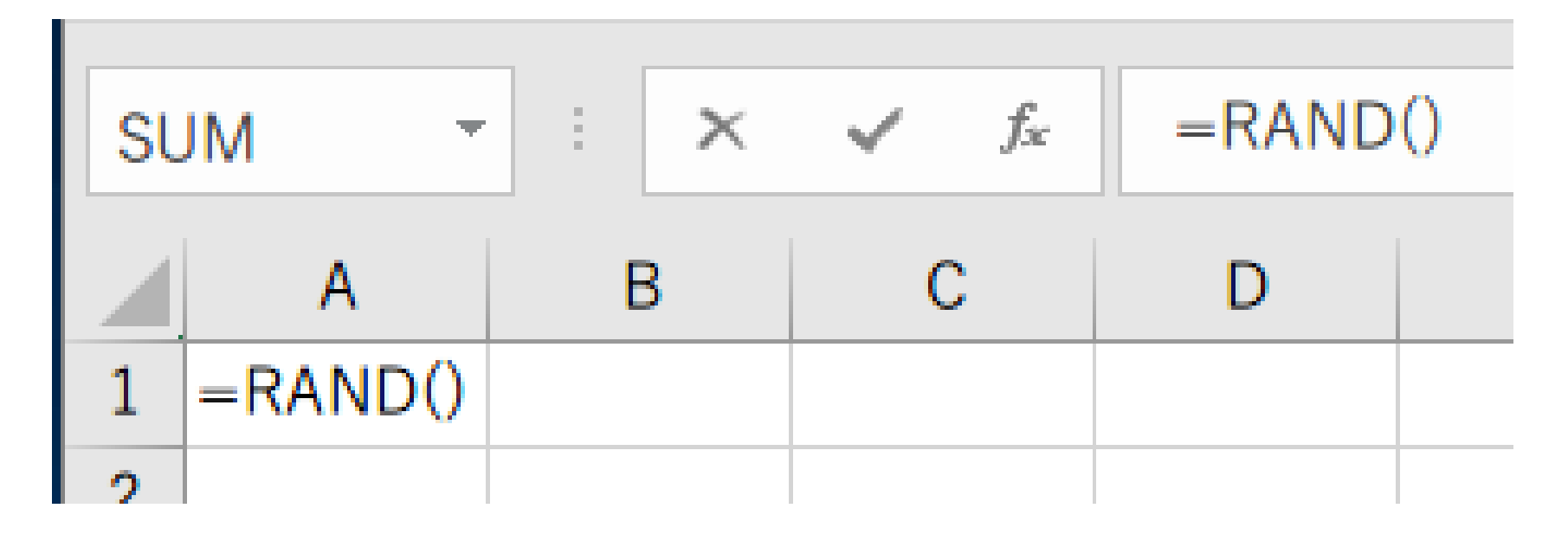

## A1(こ式「=RAND()」

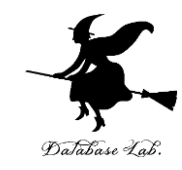

## セル A1 の式を, A2 から A20 と, B1 から B20 に 「コピー&貼り付け」しなさい. 右クリックメニューが便利

|    | Α        | В        |  |
|----|----------|----------|--|
| 1  | 0.097017 | 0.868479 |  |
| 2  | 0.863213 | 0.349488 |  |
| 3  | 0.466624 | 0.517846 |  |
| 4  | 0.869933 | 0.477849 |  |
| 5  | 0.13464  | 0.599833 |  |
| 6  | 0.102043 | 0.699038 |  |
| 7  | 0.546612 | 0.089541 |  |
| 8  | 0.977693 | 0.200358 |  |
| 9  | 0.007536 | 0.276542 |  |
| 10 | 0.426791 | 0.147111 |  |
| 11 | 0.174884 | 0.124156 |  |
| 12 | 0.199768 | 0.443277 |  |
| 13 | 0.765759 | 0.285531 |  |
| 14 | 0.015507 | 0.188734 |  |
| 15 | 0.993816 | 0.33521  |  |
| 16 | 0.213915 | 0.579517 |  |
| 17 | 0.100285 | 0.660284 |  |
| 18 | 0.624997 | 0.138674 |  |
| 19 | 0.258843 | 0.199105 |  |
| 20 | 0.090492 | 0.568508 |  |

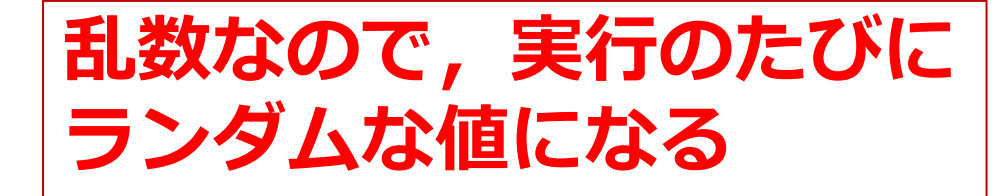

01

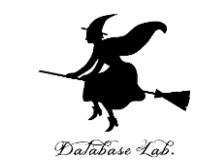

# ・セルA1からB20までのエリアを、マウスでドラッグして(範囲選択)、散布図を選ぶ

(範囲選択)

| A  | -        | : ×      | $\checkmark = f_X$ | 「「「「「「「」」」「「「」」」「「」」「「」」「「」」「」」「「」」「」」「                               |      |
|----|----------|----------|--------------------|-----------------------------------------------------------------------|------|
|    | А        | В        | С                  |                                                                       |      |
| 1  | 0.097017 | 0.868479 |                    |                                                                       |      |
| 2  | 0.863213 | 0.349488 |                    |                                                                       |      |
| 3  | 0.466624 | 0.517846 |                    | ビボット おすすめ テーブル 画像 オンライン 図形 SmartArt スクリーン 🗊 個人用アプリ - Bing People おすすめ |      |
| 4  | 0.869933 | 0.477849 |                    |                                                                       |      |
| 5  | 0.13464  | 0.599833 |                    |                                                                       |      |
| 6  | 0.102043 | 0.699038 |                    | $772$ · $f_x$                                                         |      |
| 7  | 0.546612 | 0.089541 |                    | ちちゃうちょう ちょう ちょう ちょう ちょう ちょう ちょう ちょう ちょう ちょう                           |      |
| 8  | 0.977693 | 0.200358 |                    |                                                                       |      |
| 9  | 0.007536 | 0.276542 |                    |                                                                       |      |
| 10 | 0.426791 | 0.14/111 |                    |                                                                       |      |
| 11 | 0.174884 | 0.124156 |                    |                                                                       |      |
| 12 | 0.199768 | 0.443277 |                    |                                                                       |      |
| 13 | 0.765759 | 0.285531 |                    | グラフタイトル                                                               |      |
| 14 | 0.015507 | 0.188734 |                    |                                                                       |      |
| 15 | 0.993816 | 0.33521  |                    |                                                                       |      |
| 10 | 0.213915 | 0.579517 |                    |                                                                       |      |
| 10 | 0.100265 | 0.000204 |                    |                                                                       | -1'' |
| 10 | 0.024997 | 0.130074 |                    |                                                                       | J)   |
| 20 | 0.230043 | 0.199103 |                    |                                                                       |      |
| 20 | 0.030432 | 0.308308 | (T                 |                                                                       |      |
| 22 |          |          | <u> </u>           |                                                                       |      |
|    |          |          |                    |                                                                       |      |
| ス  | 、で       | バリ       | ラツ                 | ック                                                                    |      |

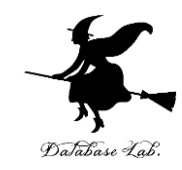

## 7-2 乱数を用いたシミュレー ションの例

シミュレーションの例

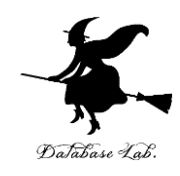

- ◆ 商品は 30円
- ◆ 硬貨は 10円玉, 50円玉だけが使える

## ある人は10円玉×3枚で買い物 自動販売機は,10円玉が3枚増える(+3) ある人は50円玉×1枚で買い物(おつり20円を受 け取る)

自動販売機は、10円玉が2枚減る(-2)

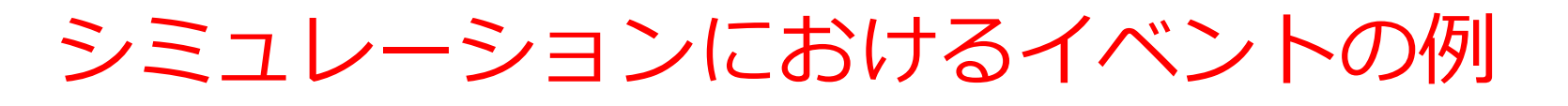

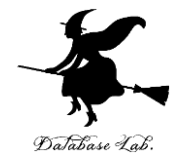

・イベント1

自動販売機は、10円玉が3枚増える(+3)

#### ・イベント2

自動販売機は、10円玉が2枚減る(-2)

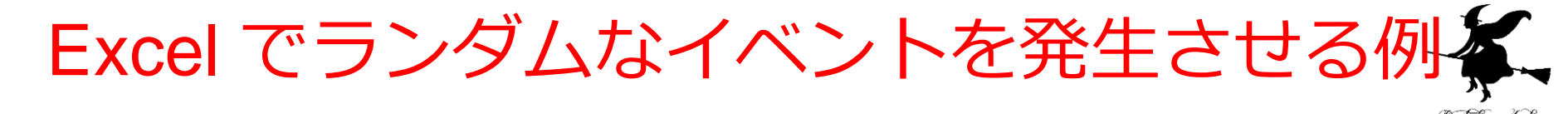

#### =IF(RAND() < 0.7, 3, -2)

#### 確率 70% で「3」になり, 確率 30% で「-2」になる。

|   | A  |
|---|----|
| 1 | 3  |
| 2 | 3  |
| 3 | 3  |
| 4 | -2 |
| 5 | 3  |
| 6 | 3  |
| 7 | 3  |
| 0 |    |

#### Excel で, 式「**=IF(RAND() < 0.7, 3, -2)**」を コピー&貼り付け

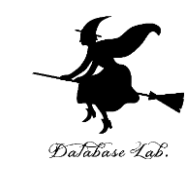

# 新しくやりなおしたいので、次のように操作して、 新しく空白のブックを作りなさい

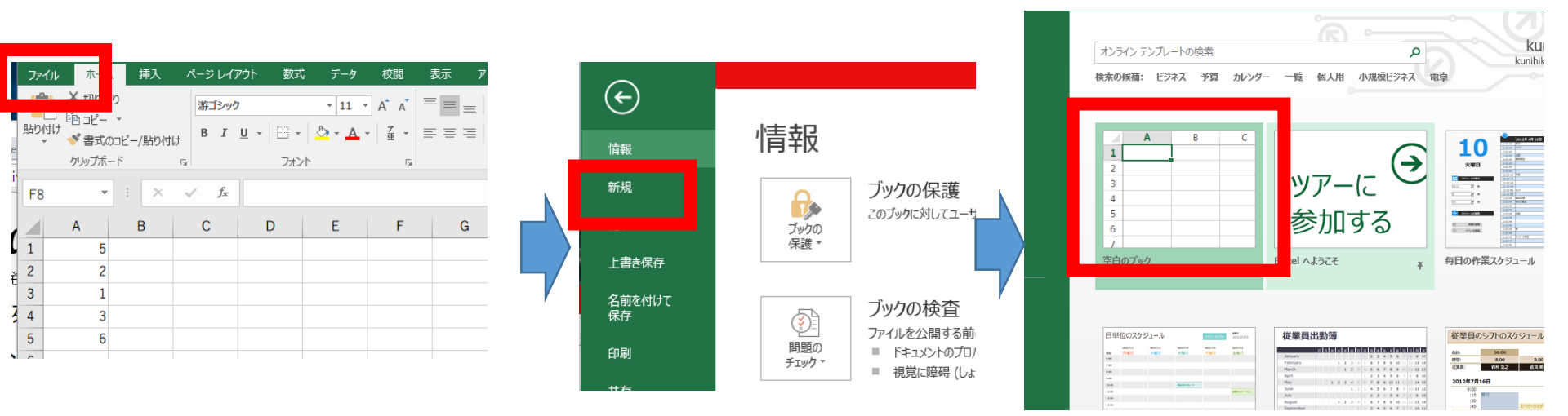

「**ファイル**」を クリック 「**新規**」 をクリック

空白のブック

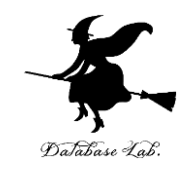

#### セルA1に値「0.7」を書きなさい

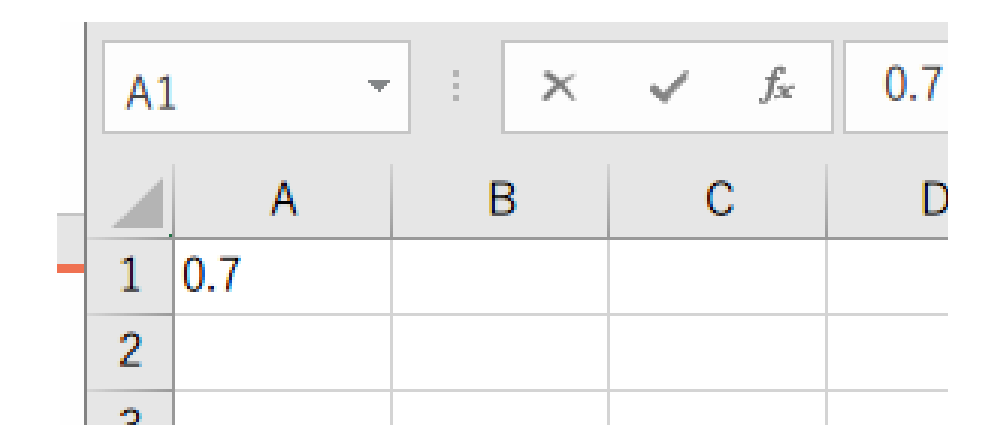

## A1に値「0.7」

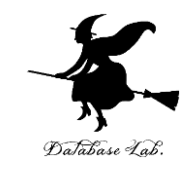

#### セル A2 に式「=IF(RAND() < A\$1, 3, -2) 」を書きな さい

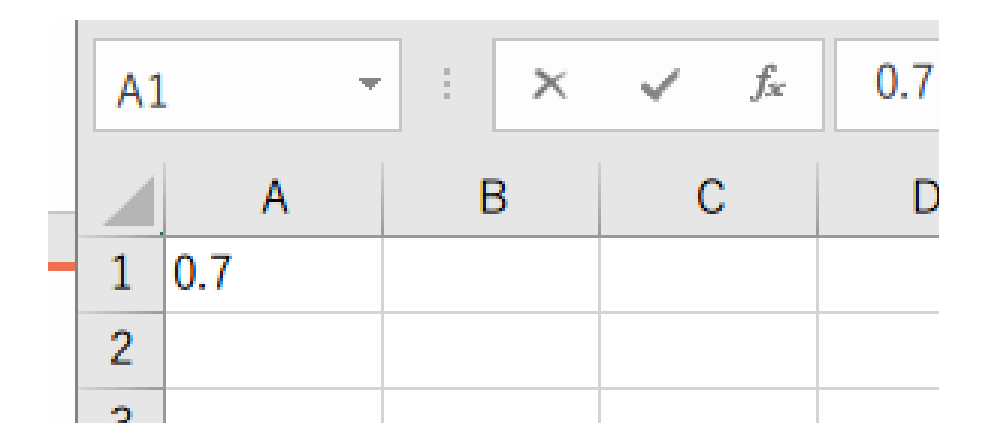

## A2(こ式「=IF(RAND() < A\$1, 3, -2) 」

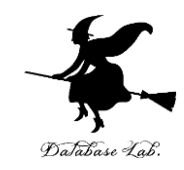

### セル A2 の式を, A3 から A16 に「コピー&貼り付 け」しなさい. 右クリックメニューが便利

1 10

18 17

 А

0.7

-2

-2

В

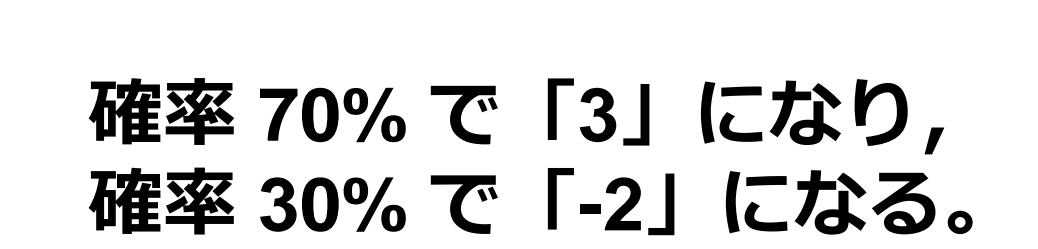

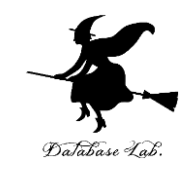

### セルA17 に式「=SUM(A2:A16)」を書きなさい

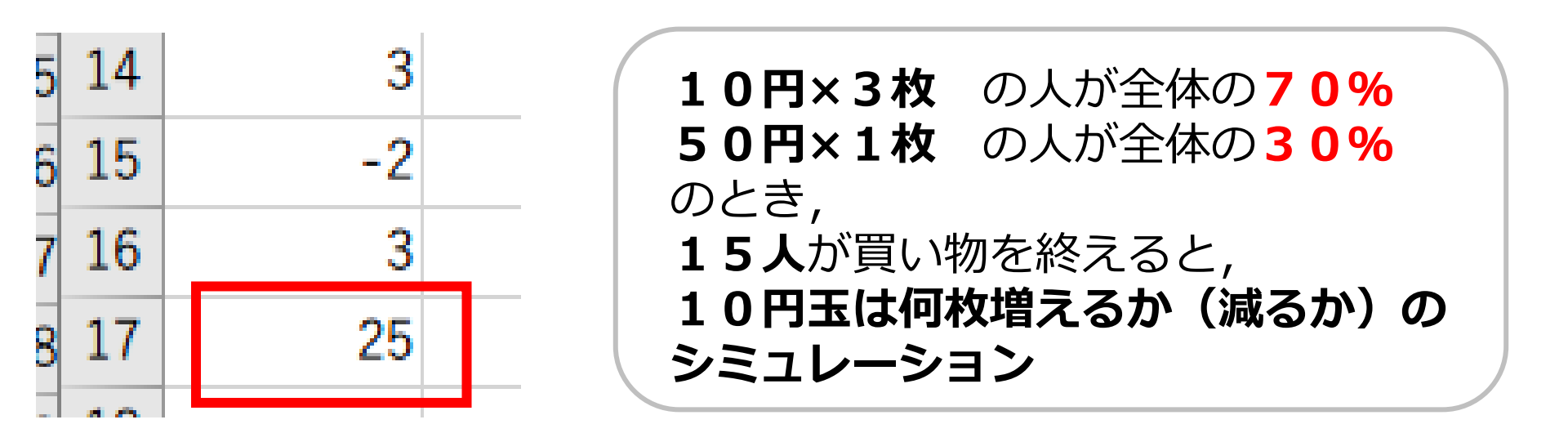

## A17に式「=SUM(A2:A16)」

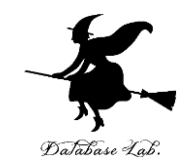

#### セル A1 の値を「0.5」に書きかえて, <u>セル A17 の値</u> <u>の変化</u>をみなさい

|   |    | А   |  |
|---|----|-----|--|
| ! | 1  | 0.5 |  |
| ; | 2  | 3   |  |
| F | 3  | -2  |  |
| i | 4  | 3   |  |
| ; | 5  | 3   |  |
| • | 6  | -2  |  |
| ; | 7  | -2  |  |
| 1 | 8  | -2  |  |
| D | 9  | -2  |  |
| 1 | 10 | 3   |  |
| 2 | 11 | -2  |  |
| 3 | 12 | -2  |  |
| 4 | 13 | 3   |  |
| 5 | 14 | 3   |  |
| 6 | 15 | 3   |  |
| 7 | 16 | 3   |  |
| B | 17 | 10  |  |
| n | 18 |     |  |

**10円×3枚**の人が全体の50% **50円×1枚**の人が全体の**50%** のとき, 15人が買い物を終えると, 10円玉は何枚増えるか(減るか)の シミュレーション

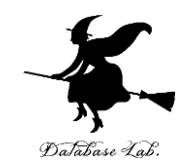

#### セル A1 の値を「0.3」に書きかえて, <u>セル A17 の値</u> <u>の変化</u>をみなさい

Α

2

3 4

5

6

7

8

9

10

11

12

13 14

15

16

17

0.3

3 -2

-2

-2

-2

3

3

3

-2

-2

-2

-2

3

-2 -2

-5

#### 10円×3枚の人が全体の30% 50円×1枚の人が全体の70% のとき、 15人が買い物を終えると、 10円玉は何枚増えるか(減るか)の シミュレーション

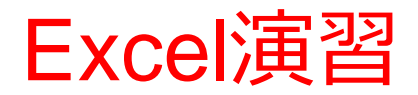

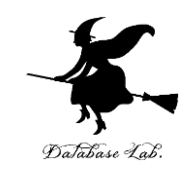

#### =IF(RAND() < 0.1, 100, -10)

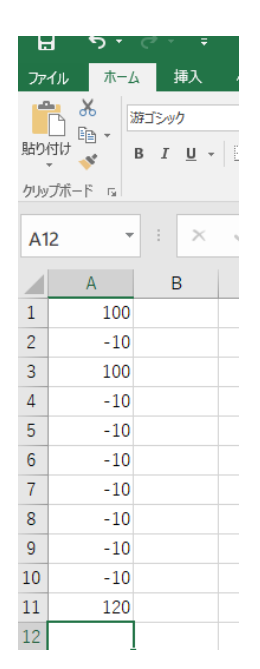

#### 確率 10% で「100」 確率 90% で「-10」

① Excel で, セル A1 に 式「=IF(RAND() < 0.1, 100, -10)」

② A1 の式を A2 から A10 にコピー &貼り付け

③ A11に式「=SUM(A1:A10) J

次ページへ続く

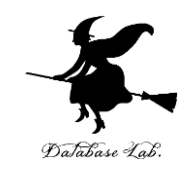

#### =IF(RAND() < 0.1, 100, -10)

#### 確率 10% で「100」 確率 90% で「-10」

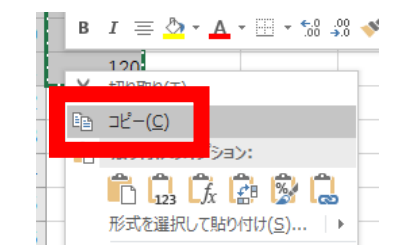

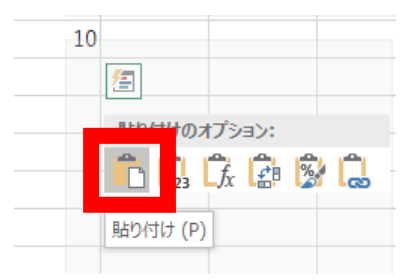

10

10

230

-100

10

④ セル A1 から A11 を範囲選択し, 右クリックメニューで「**コピー**」

⑤ **B1** から **A10** を範囲検索し, 右クリックメニューで「貼り付け」

⑥ 11行は,次のシミュレーション結果 確率 10%で『100』,確率90%で 『-10」を10回繰り返したとき